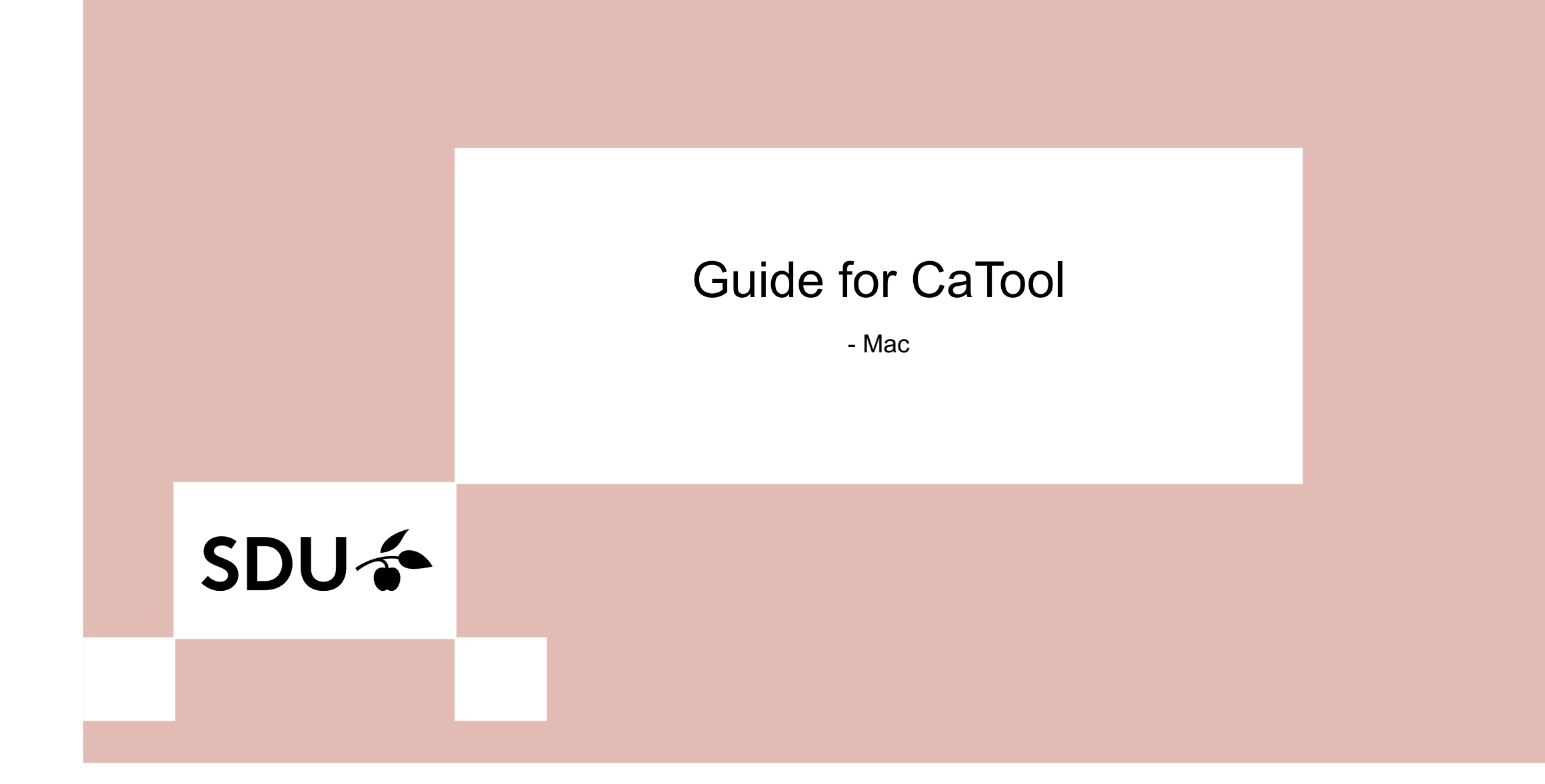

## SDU 🎓

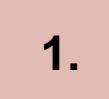

### Go to https://cat.eduroam.org/

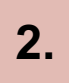

Click the button labeled 'Click here to download your eduroam installer'.

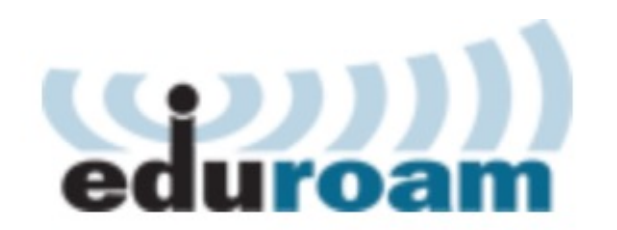

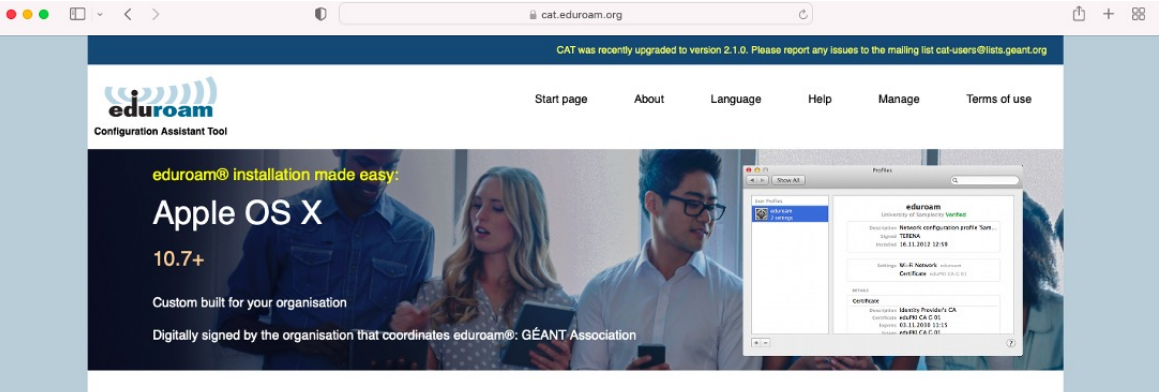

Welcome to eduroam CAT

Connect your device to eduroam®

eduroam® provides access to thousands of Wi-Fi hotspots around the world, free of charge. Learn more

Click here to download your eduroam® installer

### Choose your institution from the list - University of Southern Denmark.

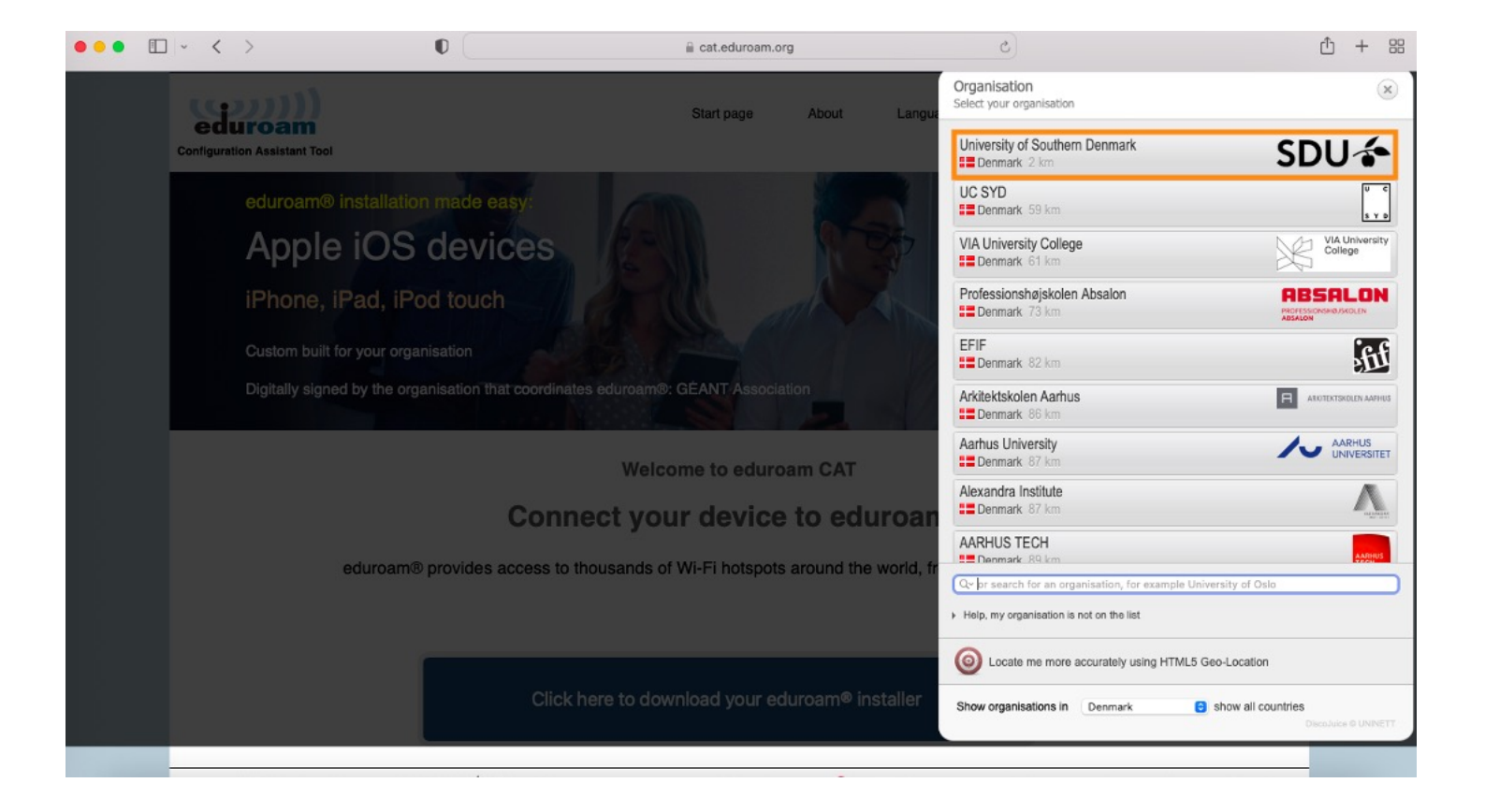

### **4.** Click on 'Continue'.

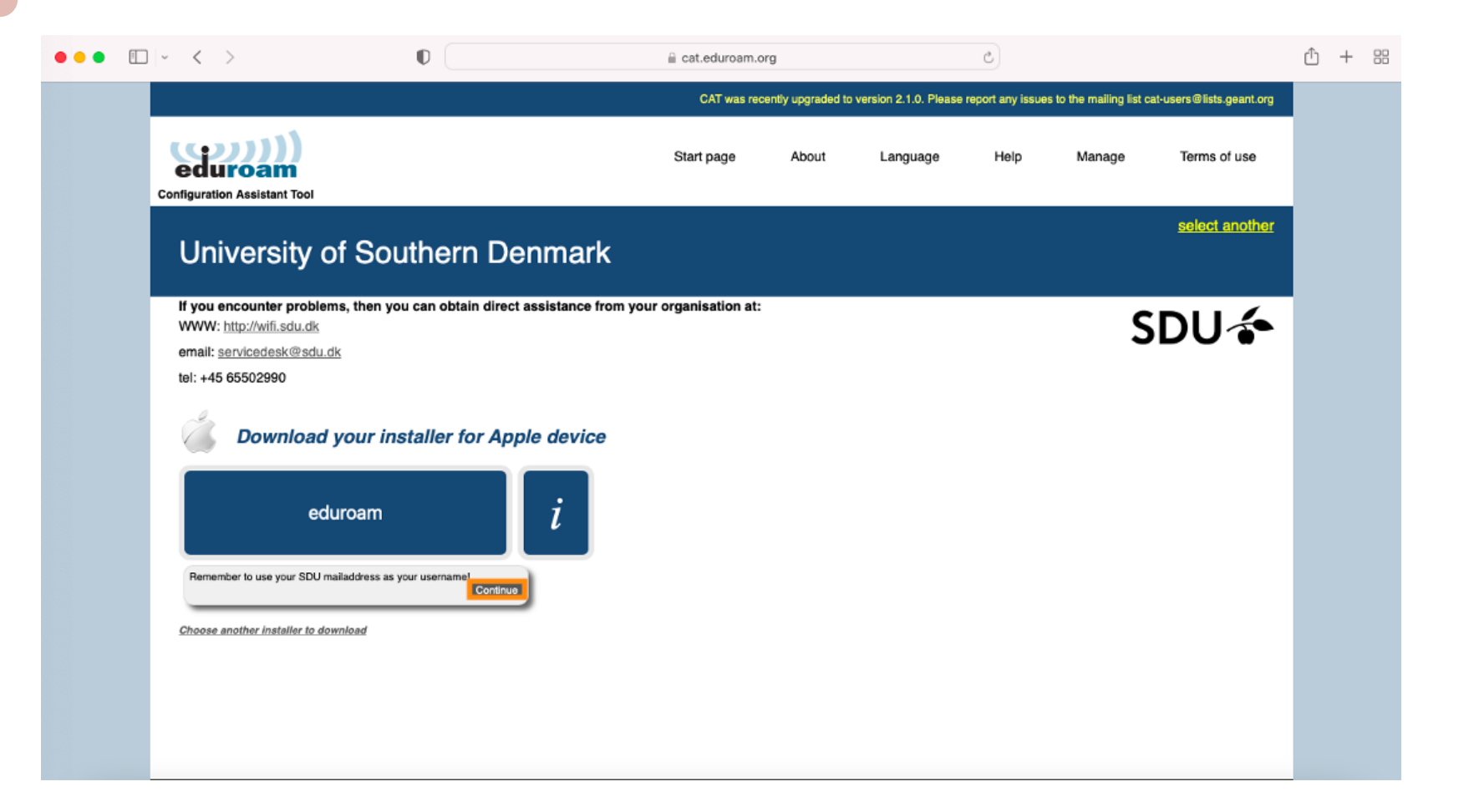

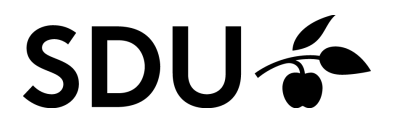

**5.** Open 'Finder' in your dock.

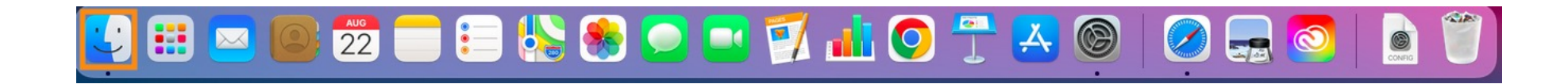

### 6.

### Open the folder 'Downloads' and click on the eduroam-file.

|  | •••                             | < > Overførsler               | $\equiv$ $\diamond$ | <br>⊘     | Q          |
|--|---------------------------------|-------------------------------|---------------------|-----------|------------|
|  | Favoritter                      | Navn                          |                     | Størrelse | Туре       |
|  | <ul> <li>Overførsler</li> </ul> | eduroam-OS_X-UoSD-Defau       | It-2.mobileconfig   | 14 kB     | Configu.   |
|  | AirDrop                         | 🛓 checkra1n beta 0.12.4.dmg   |                     | 7,4 MB    | Diskbille  |
|  | Skrivebord                      | a exam (1).jnlp               |                     | 1 kB      | Protokol   |
|  |                                 | 🛓 jre-8u333-macosx-x64.dmg    |                     | 88,4 MB   | Diskbille  |
|  | Dokumenter                      | Zotero-6.0.7.dmg              |                     | 67,9 MB   | Diskbille  |
|  | A Programmer                    | mendeley-reference-manage     | r-2.70.0 (1).dmg    | 75,9 MB   | Diskbille  |
|  |                                 | a mendeley-reference-manage   | r-2.70.0.dmg        | 75,9 MB   | Diskbille  |
|  | Seneste                         | NVivo.dmg                     |                     | 688,3 MB  | Diskbille  |
|  | Placeringer                     | 🥪 Teams_osx.pkg               |                     | 110,6 MB  | Installer. |
|  |                                 | 😜 SSC_28.00.00_MacOS (2).pk   | g                   | 878,5 MB  | Installer. |
|  | StudentServic                   | SSC_28.00.00_MacOS.pkg        |                     | 878,5 MB  | Installer. |
|  | Mærker                          | EndNote20SiteInstaller (1).dn | ng                  | 111,2 MB  | Diskbille  |
|  | <ul> <li>Blå</li> </ul>         | Maple2021.2MacInstaller.dmg   | 3                   | 2,59 GB   | Diskbille  |
|  |                                 | EndNote20SiteInstaller.dmg    |                     | 111,2 MB  | Diskbille  |
|  | 😑 Gul                           | IBM_SPSS_STATISTICS_CLIE      | NT_27.0.1.pkg       | 678,8 MB  | Installer. |
|  | • Grå                           | IBM_SPSS_STATISTICS_CLIE      | NT_27.0.1.zip       | 674,6 MB  | ZIP-arkiv  |
|  | e olu                           | eduroam-OS_X-UoSD-Defau       | lt.mobileconfig     | 13 kB     | Configu.   |
|  | 🔍 🖲 Rød                         | ndf-test ndf                  |                     | <br>21 kB | DDE-dak    |

### 7.

Open 'System preferences' by clicking on the Apple logo in the top left corner of your screen.

| Ú           | PowerPoint                 | Filer | Rediger      |
|-------------|----------------------------|-------|--------------|
| Om          | denne Mac                  |       |              |
| Syst<br>App | temindstillinger.<br>Store |       |              |
| Sen         | este emner                 |       | >            |
| Afbr        | ryd PowerPoint             |       | ሪቌሪን         |
| Våg         | eblus                      |       |              |
| Star        | t igen                     |       |              |
| Luk         | ned                        |       |              |
| Lås         | skærm                      |       | <b>~</b> 策 Q |
| Log         | Stine Laursen u            | ıd    | <b>企業Q</b>   |

### Choose 'profiles'. The logo resembles a bottle cap with a check mark.

8.

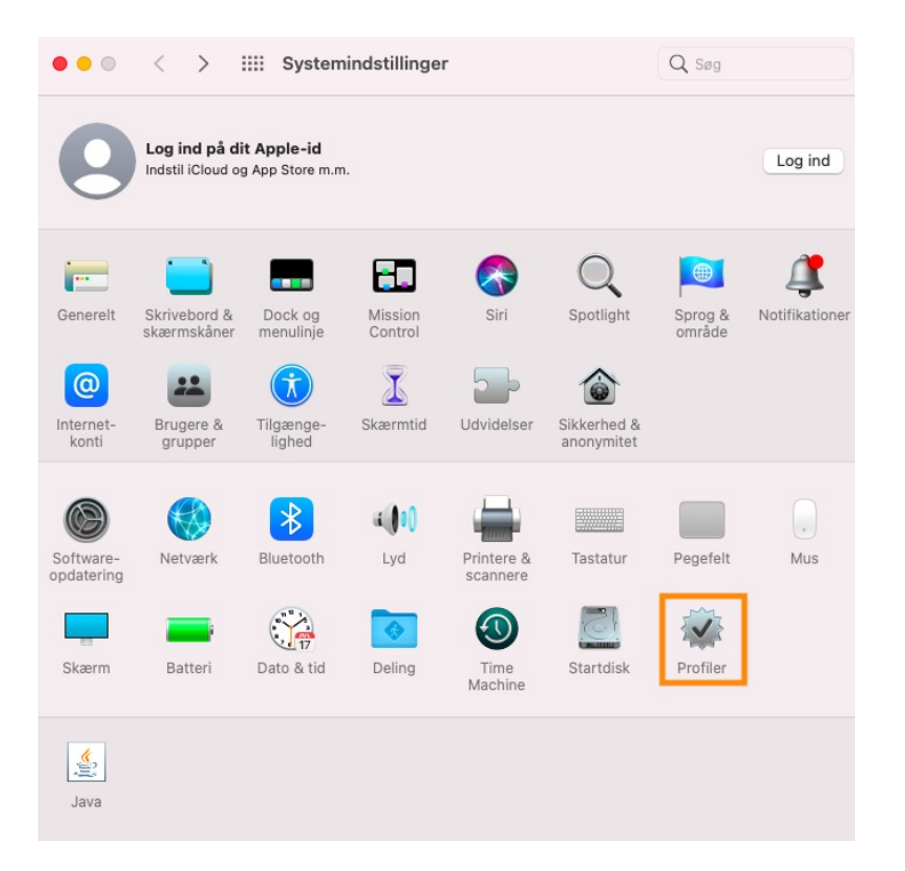

### Choose 'Eduroam' on the left side and then click 'Install'.

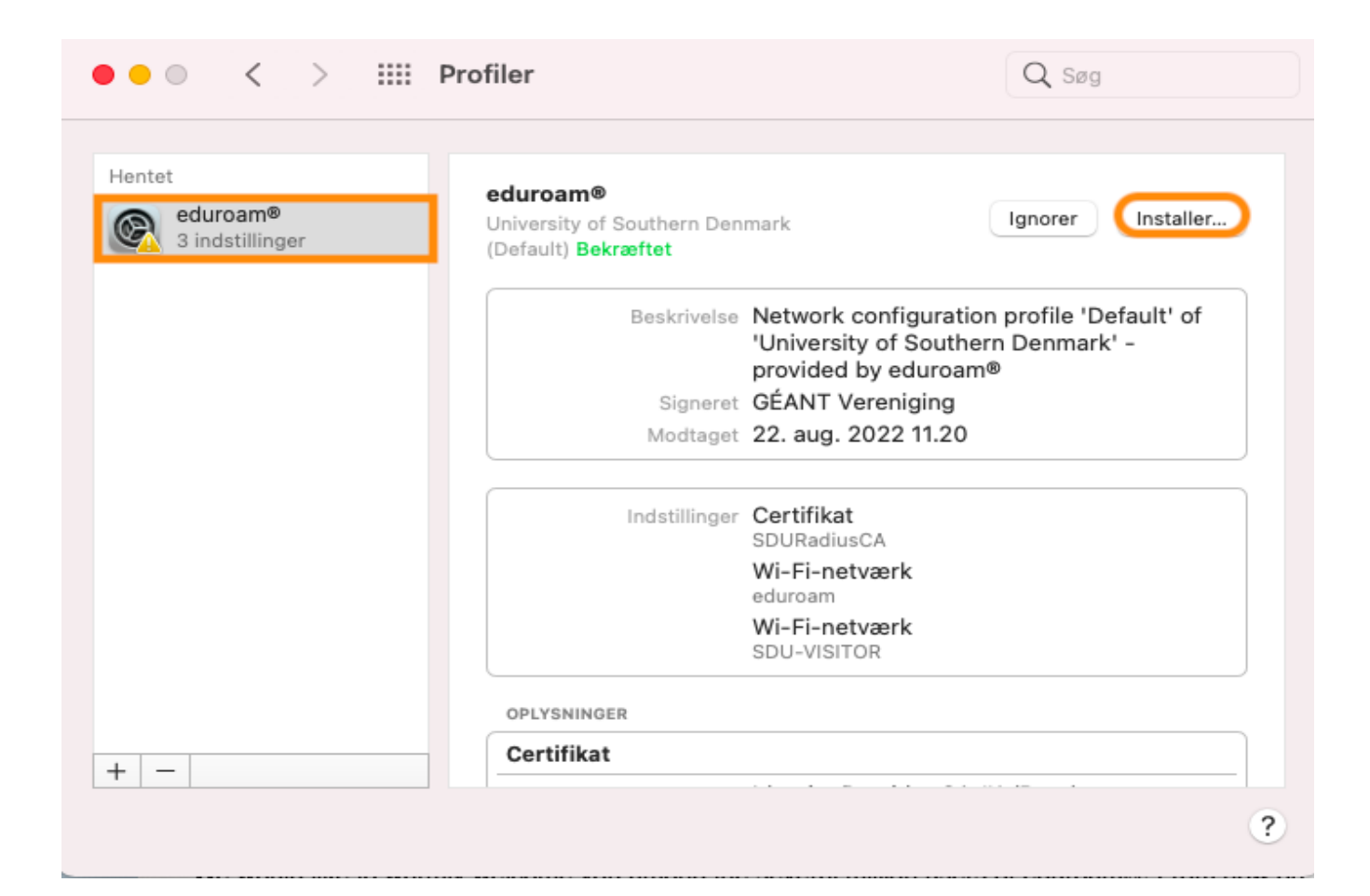

### 10.

A menu will appear. Click 'Continue'.

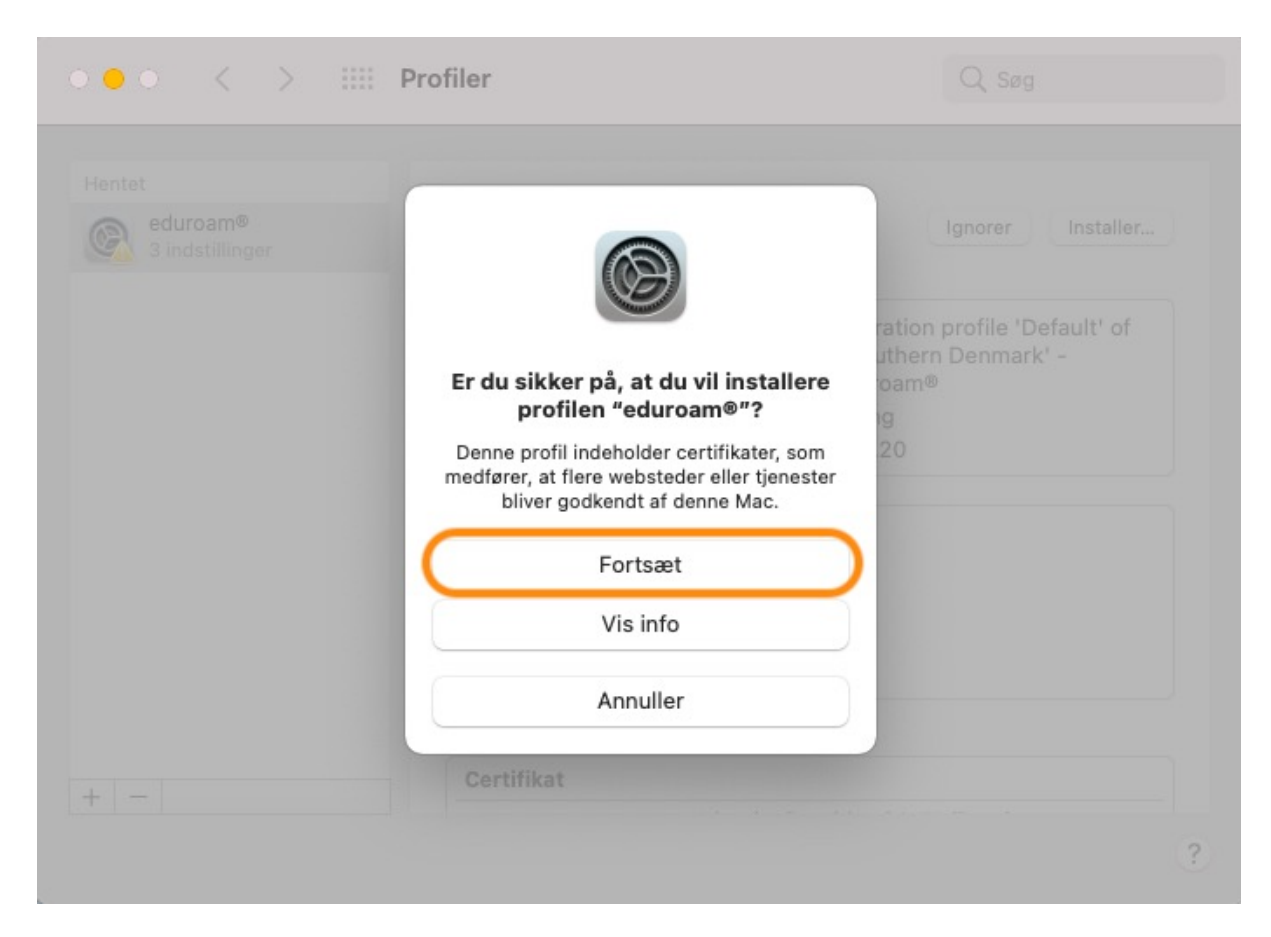

### 11.

You will then be asked to input a username and a password. The username is your SDU-mail (XXXX@student.sdu.dk). The password is the same that you use for itslearning and sso.sdu.dk. Then click on 'Install'. When the installation is done, you should now be connected to Eduroam <sup>(C)</sup>

|                          | eduroam®                          |          |           |           |
|--------------------------|-----------------------------------|----------|-----------|-----------|
| am®<br>P                 | University of Southern I          | Denmark  | Ignorer   | Installer |
| Skriv indstilling        | ger til "eduroam®":               |          |           |           |
| Skriv indstillinger t    | -<br>til enterprise-netværket ″ed | luroam": |           | ult' of   |
| Brugernavn:              | Valofrit                          |          |           |           |
|                          | 1.01.01.11                        |          |           |           |
| Adgangskode:             | Valgfrit                          |          |           |           |
| Adgangskode:             | Valgfrit                          |          |           |           |
| Adgangskode:             | Valgfrit                          |          |           |           |
| Adgangskode:             | Valgfrit                          |          |           |           |
| Adgangskode:<br>Annuller | Valgfrit                          | Forrige  | Installer |           |
| Adgangskode:<br>Annuller | Valgfrit                          | Forrige  | Installer |           |
| Adgangskode:<br>Annuller | Valgfrit                          | Forrige  | Installer |           |

If you experience any trouble, then please contact us on servicedesk@sdu.dk

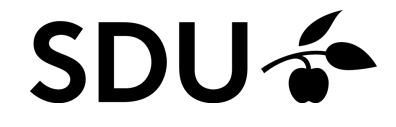